## Instruction for accessing Easypayments

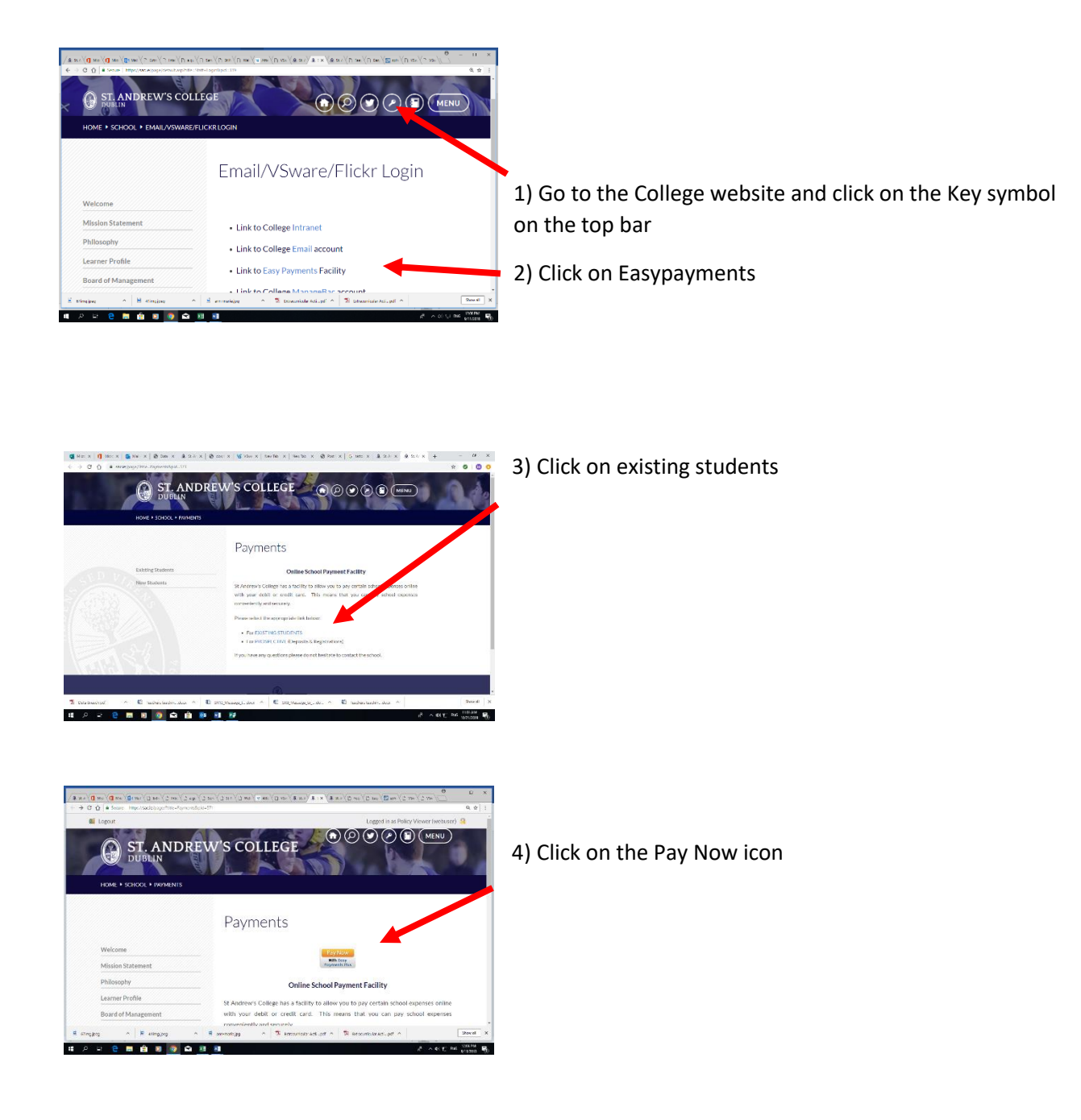

If you have not used Easypayments before you must activate the account (if you have activated the account go to step 8)

|                                                                                                    | ST. ANDREW'S COLLE                                                                                                    | GE                                                                                                    |                                                                                                    |
|----------------------------------------------------------------------------------------------------|----------------------------------------------------------------------------------------------------|----------------------------------------------------------------------------------------------------|----------------------------------------------------------------------------------------------------|
| If you have not activated                                                                                                    | d your account, please Activate now 🛛                                                                                                    |                                                                                                    |                                                                                                    |
| St. Andrew's College                                                                                                    |                                                                                                    |                                                                                                    |                                                                                                    |
| 😸 , easy payments plue                                                                                                    | View Bill Value of bill so far : (0) Pay                                                                                                    | Bill                                                                                                    | 154 194                                                                                                    |
| ĺ                                                                                                    | PLEASE USE THE MOTHER'S SURNAME AND<br>MOBILE NUMBER TO ACTIVATE THE ACCOUNT                                                                                                    |                                                                                                    |                                                                                                    |
| l                                                                                                    |                                                                                                    |                                                                                                    |                                                                                                    |
|                                                                                                    |                                                                                                    |                                                                                                    |                                                                                                    |
| ag n 🖲 eringjoog                                                                                                    | n 🗄 annmalajog n 🖹 proportiulariedpdf n 🖹 propo                                                                                                    | infoster Acti uppf                                                                                                    | Show                                                                                                    |
| es 🔹 eingjes                                                                                                    | <ul> <li>A B anomalige</li> <li>A S ensourceir Actpd ∧ S ensourceir Actpd</li> <li>A B anomalige</li> </ul>                                                                                                    | aricular nelipdf \land                                                                                                    | 우 0) 및 104 월210                                                                                                    |
| es A Caringbes                                                                                                    | A ≝ zeneralize     A \$ trisourisit Adpd A \$ trisourisit Adpd A \$ trisourisit Adpd A \$ trisourisit Adpd A \$ \$ trisourisit Adpd A \$ \$ trisourisit Adpd A \$ \$ \$ \$ \$ \$ \$ \$ \$ \$ \$ \$ \$ \$ \$ \$ \$ \$                                                                                                    | uricular Aedipdf A                                                                                                    | 9km<br>~ 0: 12 1% 9459<br>6110                                                                                                    |
| ag A E einajaeg<br>Hi C M E D E                                                                                                    | ∧ E zerenigy ∧ S umonitarial-pi ∧ S umonitarial-pi ∧ S umonitarial-pi ∧ S umonitarial-pi ∧ S umonitarial-pi ∧ S uni(0) → U2 voi(2 uni(2 uni(       | ericular netitupet in the second second second second second second second second second second second second s                                                                                                    | 900<br>010<br>010<br>0<br>0                                                                                                    |
|                                                                                                    | <ul> <li>E energy</li> <li>E unorstand.ut * E energy</li> <li>E et al.</li> <li>E et al.</li></ul>                                                                                                    | effecture and upped to the section of the section of the section o | Show<br>A CO IN THE SET<br>OTHER<br>C WANTED<br>Log In                                                                                                    |
| ac A d entraper<br>H 2 M 1 2 m<br>() 0 m () 0 m () 1 m<br>() 5 m () 1 m () 1 m<br>St. Andrew's College                                                                                                    | <ul> <li>B energy</li> <li>B energy</li> <li>B energy&lt;</li></ul>                                                                                                    | ntournalised in the second                                                                                                    | () See                                                                                                    |
| ac A d enviges<br>H 2 m 2 m 2 m<br>∞ (0 m) (0 m) (2 m)<br>0 € Sous Instally suggestion<br>St. Andrew's College                                                                                                    | *         *         *         *         *         *         *         *         *         *         *         *         *         *         *         *         *         *         *         *         *         *         *         *         *         *         *         *         *         *         *         *         *         *         *         *         *         *         *         *         *         *         *         *         *         *         *         *         *         *         *         *         *         *         *         *         *         *         *         *         *         *         *         *         *         *         *         *         *         *         *         *         *         *         *         *         *         *         *         *         *         *         *         *         *         *         *         *         *         *         *         *         *         *         *         *         *         *         *         *         *         *         *         *         *         *         *                                                                                                            | ericular Anti-pati An<br>A<br>I ( 2 tan ) ( 2 tan ) ( 2 tan )<br>I com Ust                                                                                                    | en en en en en en en en en en en en en e                                                                                                    |
| H C College                                                                                                    | Rease state your deals table.<br>A state whether one will be start by the state of the state of th | without west-pail in                                                                                                    | Contraction of the second second seco |
| ag ∧ € engage<br>H 0 0 0 0 0<br>N 0 N 0 0 0<br>Q 6 form industrysammer<br>St. Andrew's College                                                                                                    | Reservering Summerstandet Summerstandet<br>Reservering and Summerstandet<br>Reservering and Summerstand Summerstand Summers<br>Summerstand Summerstand Summerstand Summerstand Summerstand Summerstand Summerstand Summerstand Summerstand Summerstand Summerstand Summerstand Summerstand Summerstand Summerstand Summerstand Summerstand Summerstand Summerstand Summer        | nfutur nestpdf ~                                                                                                    |                                                                                                    |
| ng A S engage<br>H C A C C C C C C C C C C C C C C C C C                                                                                                    | B       B                                                                                                    | Alado Asilado A<br>Alado Asilado A<br>Rom Use                                                                                                    | e<br>e<br>Log In                                                                                                    |
| Re A designed<br>H C C C C C C C C C C C C C C C C C C C                                                                                                    | B     B     B <td>rfute act, pt A</td> <td>00000000000000000000000000000000000000</td>                                                                                                    | rfute act, pt A                                                                                                    | 00000000000000000000000000000000000000                                                                                                    |
| ng A S engage<br>H C D C C C C C C C C C C C C C C C C C                                                                                                    | Bit energing     Bit energing     Bit energing     Bit energing       Bit energing     Bit energing     Bit energing     Bit energing       Bit energing     Bit energing     Bit energing     Bit energing       Bit energing     Bit energing     Bit energing     Bit energing       Bit energing     Bit energing     Bit energing     Bit energing       Bit energing     Bit energing     Bit energing     Bit energing       Bit energing     Bit energing     Bit energing     Bit energing       Bit energing     Bit energing     Bit energing     Bit energing       Bit energing     Bit energing     Bit energing     Bit energing       Bit energing     Bit energing     Bit energing     Bit energing       Bit energing     Bit energing     Bit energing     Bit energing       Bit energing     Bit energing     Bit energing     Bit energing       Bit energing     Bit energing     Bit energing     Bit energing       Bit energing     Bit energing     Bit energing     Bit energing                                                                                                    | erade Act, par A                                                                                                    | 00000000000000000000000000000000000000                                                                                                    |
| ng A S engage<br>H C D C D C D C C C C C C C C C C C C C                                                                                                    | Bisenengy     Bisenentand.ut     Bisenentand.ut       Bisenentand.ut     Bisenentand.ut     Bisenentand.ut                                                                                                    | Market at a                                                                                                    | energy of the second second se |
| Re All engage<br>H C D D D D<br>D D D D<br>D D D D<br>D D D<br>D D D D<br>D D D D<br>D D D D<br>D D D D<br>D D D D<br>D D D D<br>D D D D<br>D D D D D<br>D D D D D<br>D D D D D D<br>D D D D D D<br>D D D D D D D<br>D D D D D D D D<br>D D D D D D D D D D D D D D D D D D D D | Berneral     Bernerale      Bernerale      Ber        | 4549-94.47 *                                                                                                    |                                                                                                    |

5) Click on the activate now button

6) **Enter mothers' mobile number and surname** that are on the school system. An activation code will be sent to the mobile number.

7) Using this code input information asked for.

## To login to easypayments

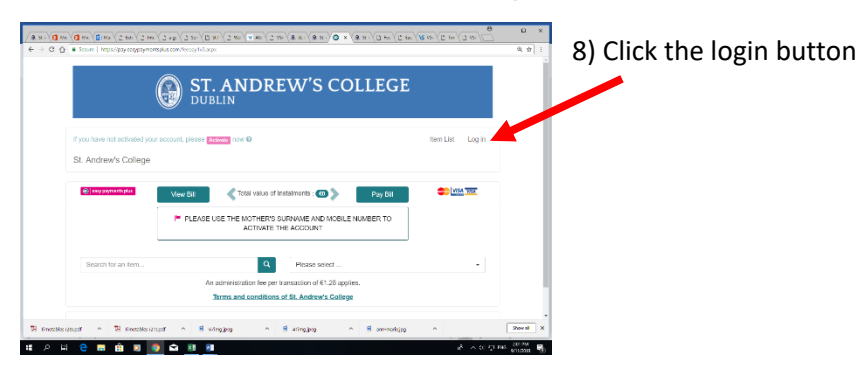

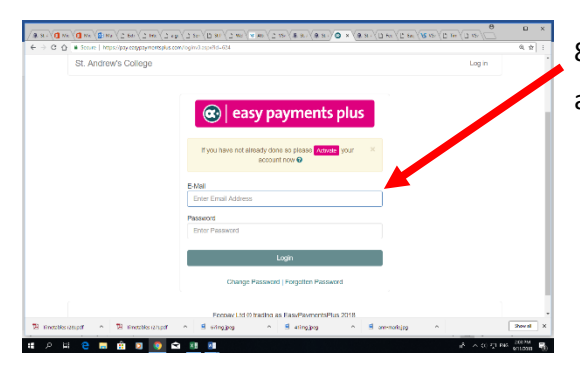

8) Enter the email and password that you activated the account with.

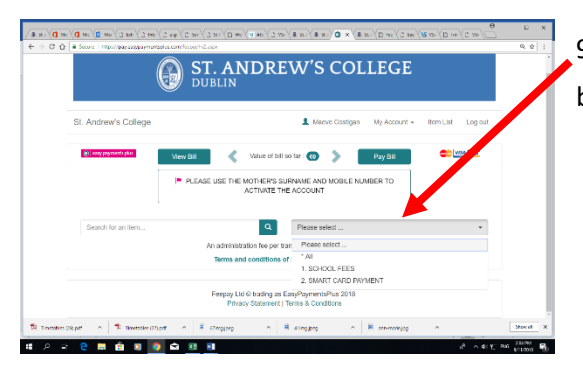

9) Click the Please select drop down menu and choose the bill you wish to pay.